Pr vodce 1

## Popis zakázky

Dvoutrubková nezaizolovaná jednopodlažní teplovodní soustava, otopná t lesa, jedna v tev, výb r kotle, kontrola erpadla.

Parametry místností mají být zadávány z klávesnice.

Jedno arové logické schéma soustavy

P íprava

#### Okno Údaje o zakázce

Vypln ní údaj o zakázce je užite né, ale není povinné.

#### Karta Zakázka/Parametry úlohy

Zadáme nebo odsouhlasíme hodnotu teploty **tw1** vody vstupující do potrubní sít, teplotního spádu **Dt** na zdroji tepla, pop ípad zadáme i teplotu **to** okolí a ošet íme zaškrtávací polí ka.

#### Karta Zakázka/Trubky

Z místní nabídky otev eme povelem **Nový** okno **Katalog trubek**, vybereme z rozbalovacího seznamu zna ku a po stisknutí tla ítka **Vyhledat** zaktualizujeme kliknutím typ a stiskneme tla ítko **Vybrat**.

#### Karta Zakázka/Ventily

Povelem **Nový** otev eme okno **Katalog ventil** a zvolíme soubor obsahující údaje o požadovaných ventilech a šroubeních. Pro otopná t lesa typu **VK** je to soubor **1\_T LESA VK**. Zaktualizujeme model a stiskneme tla ítko **Vybrat**. Další modely ventil i šroubení vybereme

opakováním tohoto postupu.

Zadání úlohy

Karta místnosti a t lesa

Nastavíme režim Editace, povelem Nová otev eme okno Místnost, vložíme íslo místnosti, její popis, vnit ní teplotu ti a tepelný výkon a potvrdíme tla ítkem OK. Postup opakujeme pro zbývající místnosti. Na list Propojení místností m žeme zadat požadavky na tepelné toky mezi místnostmi.

Chceme-li zadat po et nT t les, m žeme to u init v okn Místnost nebo na list Údaje z TZ. V seznamu t les je pak zobrazen požadovaný výkon QTp jednotlivých t les v aktuální místnosti.

Nyní nadimenzujeme t lesa. Stiskneme tla ítko Dimenzování t les. Na kart Provozní skupiny m žeme zeditovat tw1 a Dt, pro která mají být t lesa navržena a na kart Místnosti zm nit vazby mezi místnostmi eventuáln zadat výkony z jiných zdroj . Další postup závisí na tom, zda byl í nebyl zadán po et nT t les v místnostech.

#### Po et t les v místnostech byl zadán

T lesa nadimenzujeme na kart Návrh t les 1. Vybereme všechny místnosti. Pokud hodnota QTp ur ená z nT nespl uje požadavek na rozd lení výkon Program vloží do tabulky T lesa první t les, m žeme zadáním délky LTz t les **QTp** zkorigovat. Hodnotu QTp Ize editovat hodnot **DQ** chyb jícího výkonu. V okn a teplotní spád Dt jednotlivých t les lze editovat.

Stisknutím tla ítka Katalog otev eme okno Vybraná t lesa. Vložením okrajových podmínek up esníme kritérium nechceme, stiskneme klávesu Esc nebo výb ru. Programem

Po et t les v místnostech nebyl zadán

T lesa nadimenzujeme na kart Návrh t les 2. V seznamu místností vybereme místnost a stiskneme tla ítko Katalog. t leso a p i adí mu hodnotu **QTp** rovnou Vybraná t lesa potvrdíme tla ítkem Enter

nebo dvojklikem vybranou specifikaci. Program nabídne další t leso, kterému do veli iny QTp vloží aktuální hodnotu chyb jícího výkonu. Pokud toto t leso již tla ítko Zav ít.

vybrané specifikace potvrzujeme klávesou Vybereme další místnost a postup Enter nebo dvojklikem. Nakonec okno opakujeme. zav eme

klávesou Esc nebo tla ítkem Zav ít.

#### Karta Podlaží

Zadáme íslo podlaží konstruk ní výšku hk podlaží a st ední výšku osy t les nad podlahou. Posouváme se klávesou **Tab**. Údaje pro další podlaží se zkopírují. Pokud necht n p idáme ádek,

odstraníme ho povelem **Odstranit** z místní nabídky. Klikneme do vstupního pole hz a vložíme svislou vzdálenost první podlahy od osy kotle. Okno opustíme kliknutím na ouško karty **P** ípojky.

#### Karta P ípojky

P ípojkou rozumíme úsek potrubní sít, na který navazuje t leso. Obsahuje-li soustava n kolik skupin stejných p ípojek, m žeme na kart **P ípojky** pro jednotlivé typy p ípojek programem ozna ované písmeny A, B, C, ..., popsat parametry p ívodního úseku. Parametry zp tného úseku p ípojky jsou z ásti generovány programem jako kopie p ívodního úseku. Lze je editovat.

Po odeslání povelu **Nová** vkládáme hodnoty parametr. Výsledný sou initel místních odpor ur í program sou tem hodnoty **Zp** zadané z klávesnice a hodnoty **Zk** sestavené výb rem z katalogu. Kterákoliv z t chto hodnot m že být nulová.

U prvního regula ního prvku lze zadat maximální p ípustnou tlakovou ztrátu **Dpmax**. U druhého dolní hodnotu **Np** uzav ení šroubení.

Další typ p ípojky nadefinujeme na novém ádku po odeslání povelu **Nová** z místní nabídky tabulky **P ívodní trubka**.

#### Karta V tve

Výb rem karty **V tve** otev eme okno **Soustavy**, které umož uje zobrazit n kolik typických schémat otopných soustav. Klávesou **F1** nebo tla ítkem ? lze ke každému schématu otev ít nápov du.

Po zav ení okna p ejdeme do okna **Typ v tve**. Pomocí p epína e v záhlaví okna zvolíme dvoutrubkovou v tev a potvrdíme klávesou **OK**. V okn **Parametry v tve** vyplníme pole **Popis**, ur íme, zda mají být hmotnostní pr toky v úsecích v tve po ítány z požadovaného výkonu **QTp** t lesa, i z redukovaného výkonu **QTr**. Ostatní údaje p evzalo okno z p edchozích vstup . Potvrdíme klávesou **OK**.

#### Karta Zadání úsek

Povelem **Nový** místní nabídky založíme první úsek v tve. Klávesnicový kurzor stojí na vstupním poli **ú**. Nabízené íslo úseku m žeme zm nit. Na další vstupní pole p echázíme klávesou **TAB**. Nabízené rozbalovací seznamy m žeme otevírat kliknutím na rozbalovacím tla ítku nebo stisknutím klávesy **F4**.

Povelem P idat úseky do v tve ## otev eme okno Generování úsek v tve a po zadání po tu t les, ísla prvního úseku a typu p ípojky stiskneme tla ítko P idat úseky a tla ítkem Zav ít se vrátíme na kartu Zadání úsek . Ve sloupci Spot ebi nahradíme otazníky specifikacemi t les výb rem z rozbalovacího seznamu.

Poslednímu p ívodnímu úseku v seznamu musíme dát íslo 0.

Po stisknutí tla ítka **Výpo et** se zobrazí okno **Hodnocení výkon t les a pr tok**. Po jeho zav ení se otev e okno **Hodnocení výsledk**. Pokud zde neshledáme chyby, p epneme na kartu

## Úseky.

#### Karta Úseky

Karta obsahuje adu list , zobrazujících výsledky k jednotlivým tématickým okruh m.

List **Ventily a šroubení** zobrazuje nastavení regula ních prvk a další údaje, které charakterizují vyregulování soustavy. Pokud nejsou hodnoty zobrazené stiskneme tla ítko **Výpo et**.

erven zobrazené hodnoty ve sloupci **Odchylka** vyjad ují dispozi ní tlak okruhu otopného t lesa, který p i zobrazeném nastavení ventil a šroubení nebyl zpracován. Jaký diferen ní tlak m l být na regula ních prvcích zpracován, je zobrazeno ve sloupci **DTRS**. Nastavení regula ních prvk je vid t ve sloupci **Np**, tomu odpovídající hodnota kv ve sloupci **kv** a tlaková p íslušná ztráta sloupci **Dp**.

Na levé stran karty **Úseky** je seznam v tví. Zobrazená hodnota **dpmin1** vyjad uje nejmenší tlak, který musí být k dispozici na pat v tve, aby všemi p ipojenými spot ebi i mohl protékat výpo tový hmotnostní pr tok.

Pokud vypo ítaný minimální dispozi ní tlak a nastavení ventil vyhovují, m žeme pokra ovat návrhem erpadla, p ípadn u kotl se zabudovaným erpadlem zkontrolovat, zda kotlové erpadlo umožní nastavení požadovaného pracovního bodu.

#### Karta Paty v tví

Karta obsahuje tabulky **Seznam v tví** a **Zadání prvk paty v tve V#**. Pokud vybereme patu, která umož uje zadat také erpadlo, jsou vstupní pole parametr erpadla umíst na pod tabulkou **Zadání prvk paty v tve**.

Z místní nabídky tabulky **Seznam v tví** otev eme povelem **Ur it typ paty** okno **Paty v tví**. Z nabízeného seznamu typ pat v tví vybereme **Zdroj 41**. Ze schématu je vid t, že tento typ paty v tve umož uje zadat vyvažovací ventil, erpadlo a zdroj.

Po vybrání typu paty v tve m žeme z nabízené množiny vybírat prvky paty v tve. Pro p ipojení kotle na otopnou soustavu zvolíme jeden uzavírací prvek (kulový kohout) a jeden regula ní prvek, kterým p izp sobíme charakteristiku erpadla charakteristice soustavy.

Tlakové ztráty na pln otev ených armaturách se p i tou k tlakové ztrát soustavy a výsledný pot ebný dispozi ní tlak erpadla se zobrazí ve sloupci **dpmin2** a v poli **Hz pož**. Požadovaný pr tok je zobrazen v poli **Vz pož**.

K výb ru erpadla (kotle s erpadlem) slouží tla ítko pomoci vstupního pole **erpadlo zdroje**. Po otev ení katalogu erpadel vybereme p íslušného výrobce kotl a požadovaný typ kotle.

Zásadní význam pro posouzení zobrazené charakteristiky erpadla má informace o tom, zda se jedná o využitelnou dopravní výšku erpadla (charakteristika erpadla je již upravena o vnit ní tlakovou ztrátu na kotli), nebo o charakteristiku samotného erpadla. Popis významu barev jednotlivých charakteristik se zobrazí po stisknutí klávesy **F1**.

Pokud výrobce neuvádí využitelnou dopravní výšku, je t eba do seznamu prvk na pat v tve ješt zadat prvek typu zdroj a zadat jeden bod k ivky tlakové ztráty kotle. Program vypo te tlakovou ztrátu kotle pro požadovaný pr tok a zahrne ji do charakteristiky soustavy.

Vedle zobrazených charakteristik erpadla jsou umíst né tabulky Tab1 a Tab2.

První tabulka zobrazuje sou adnice pr se ík charakteristiky soustavy s charakteristikami erpadla.

Druhá sou adnice pr se ík charakteristik erpadla a svislicí se sou adnicí ur ené požadovaným pr tokem.

Pokud vybereme k ivku z **Tab2**, vypo ítá se nastavení vyvažovacího ventilu, který p izp sobí charakteristiku soustavy tak, aby procházela vybraným pracovním bodem.

Pokud vybereme charakteristiku z **Tab1**, nesmí být na pat umíst n vyvažovací ventil. Hmotnostní pr tok soustavy zobrazuje pole **Vz**, tlaková ztrátu pole **Hz**.

P íklad je uložen v souboru p íklad dodávaných s programem pod íslem 200. P íklad je krom jiného ukázkou zadávání p ívodních úsek ke smy kám.

# 1 Popis soustavy

Nízkoteplotní dvoutrubková teplovodní soustava. Jedna v tev. Zesílená tepelná izolace. Ve všech místnostech stejná podlahová konstrukce a povrch.

## 1 Dáno

## 1.1 Parametry místností

| m   | ti (° C) | Qcm(W) | nT | x (m) | y (m) |
|-----|----------|--------|----|-------|-------|
| 101 | 20       | 800    | 0  | 3     | 3,5   |
| 102 | 19       | 650    | 0  | 3     | 3     |
| 103 | 22       | 1400   | 1  | 3,5   | 6,5   |
| 104 | 24       | 2500   | 2  | 5     | 6,5   |

## 1.3 P dorys

# 1.2 Teploty (° C, K) a napojení vývod

| tw1    | Dt     | tpm    | S       | td      | tr      |  |
|--------|--------|--------|---------|---------|---------|--|
| 45     | 5      | 29     | 5       | 5       | 45      |  |
| 1      | 2      | 3      | 4       | 5       | 6       |  |
| 104-01 | 104-02 | 103-01 | 104-01S | 103-01S | 101-01S |  |

## 1.4 Komponenty

T lesa

Korado, Radik VK, H=600 mm

Trubky pro smy ky

Rozm r 18x2

Obr. 1 P dorys s ísly místností, spot ebi a úsek p ívod

Trubky pro t lesa

Cu trubky Supersan (10x1)

Podlahový systém

lišta

Rozd lova :

Podle nabídky dodavatele

Ventily

Vložka VKT 10101

Povrch

Dlažba 10 mm

# 1.5 Délky p ívodních úsek ke smy kám (m)

| 16 Dálku I A n ívodních úsak kt los m (m) |        |        |        |        |        |                  |        | · · ·  |        |
|-------------------------------------------|--------|--------|--------|--------|--------|------------------|--------|--------|--------|
| 5,5                                       | 5,5    | 11     | 11     | 2      | 2      | 9 m <sup>2</sup> |        | 6,5    | 6,5    |
| 1p/101                                    | 1z/101 | 2p/101 | 2z/101 | 3p/101 | 3z/101 | 4p/101           | 4z/101 | 1p/103 | 1z/103 |

## 1.6 Delky LA p ivodnich usek kit les m (m)

| 103 - 01 | 104 - 01 | 104 - 02 |
|----------|----------|----------|
| 15       | 3        | 6        |

## 1.7 Podlahové plochy místností a plochy obsazené p ívody

| 101  |     | 102 |   | 103   |     | 104  |     |
|------|-----|-----|---|-------|-----|------|-----|
| 10,5 | 0,8 | 9   | 9 | 22,75 | 4,4 | 32,5 | 4,8 |

# 2 Vložení základních vstupních dat

P i vkládání údaj do vstupních polí mohou nastat tyto p ípady:

Pole je prázdné. Údaj zapíšeme a stiskneme klávesu **Tab**.

Pole nabízí hodnotu. Hodnotu akceptujeme nebo p epíšeme a stiskneme klávesu **Tab**.

V obou p ípadech m že být pole na pravé stran vybaveno rozbalovacím tla ítkem.

Pak je nejlepší rozbalit tla ítkem výb rový seznam a hodnotu ze seznamu vybrat kliknutím nebo šipkovými klávesami a klávesou **Enter**. Tím je zaru eno, že vložená hodnota je smysluplná.

## 2.1 Karta Zakázka/Parametry výpo tu

Zadáme teplonosnou látku a teploty.

## 2.2 Karta Zakázka/T lesa

V zakázce ješt nebyla použita žádná t lesa; tabulka je prázdné.

Obr. 2 Základní vstupní údaje

## 2.3 Karta Zakázka/Trubky

Klávesovou zkratkou **Ctrl+Ins** nebo po pravém kliknutí povelem **Nová položka** otev eme katalog trubek. Vybereme zna ku a stiskneme tla ítko **Vyhledat**. Zvolíme typovou adu ALPEX nebo PEX a stiskneme tla ítko **Vybrat**.

Znovu otev eme katalog, zvolíme zna ku m d né trubky a stiskneme tla ítko Vyhledat. Zvolíme typ Supersan 1, DN 10 a stiskneme tla ítko Vybrat.

## 2.4 Karta Zakázka/Ventily

Povelem **Nová položka** otev eme katalog ventil, vybereme soubor a model a stiskneme tla ítko **Vybrat**.

Obr. 3 Obsah tabulky Zna ka

# 3 Zadání podlahové konstrukce a povrchu

Na kart **Podlahové konstrukce a povrchy** odešleme z místní nabídky seznamu konstrukci povel **Nová z katalogu**.

Obr. 4 Podlahová konstrukce a povrch

V katalogu **Podlahové systémy - výb r**, zvolíme zna ku, a vybereme systém a stiskneme tla ítko **Vybrat**.

V seznamu konstrukcí vybereme DN trubky, v seznamu vrstev konstrukce zv tšíme tlouš ku s polystyrénu na 100 mm.

Z místní nabídky seznamu povrch odešleme povel **Nový** a vložíme popis Dlažba.

Do seznamu vrstev povrchu vložíme povelem **Nová z katalogu povrch** vrstvu **Dlažba 10** a vrstvu **lepidlo**.

# 4 Vložení parametr místností

Na kart místnosti nastavíme p epína na režim **Editace**, zkratkou **Ctrl+Ins** otev eme dialogové okno **Editace místnosti**. Pro jednotlivé místnosti zadáme postupn všechny parametry krom povrchu a podlahové konstrukce. Ty jsou na list **Teploty**. Zadáme je pro všechny místnosti najednou v režimu **Skupinový výb r** po odeslání povel **Vybrat vše** a **Otev ít**. V dialogovém okn **Editace vybrané množiny místností** zaškrtneme polí ko **Povrch** a vybereme položku **Dlažba**. Pak zaškrtneme polí ko **Konstrukce** a vybereme položku **Lišta s držáky**. Potvrdíme tla ítkem **OK**.

## 4.1 Návrh smy ek

Smy ky se navrhují na kart **Návrh smy ek** v tabulce **Smy ky**. Chceme-li do místnosti, kterou neprocházejí úseky p ívod , položit jednu smy ku, odešleme z místní nabídky povel **Nová**.

Chceme-li do místnosti položit smy ek více nebo nacházejí-li se v místnosti úseky p ívod , otev eme povelem **Nové smy ky** dialogové okno, v kterém udáme po et smy ek pop . plochu obsazenou p ívodními úseky, i celkovou délku úsek a rozte trubek.

Parametry smy ek m žeme editovat. Na položku vpravo p ejdeme klávesou **Tab**, na položku vlevo zkratkou **Shift+Tab**. Hlídáme tlakovou ztrátu **DpS** smy ky a pokrytí tlakových ztrát **QMi** instalovaným výkonem.

Vyjdeme od smy ky 101-01S. Úseky 3p a 3z p ívodu mají celkovou délku asi 4 m. P i rozte i 200 mm obsadí plochu 0,8 m<sup>2</sup>. V dialogovém okn otev eném povelem **Nové smy ky** odsouhlasíme po et 1 a zadáme plochu 0,8 m<sup>2</sup> a rozte 200 mm. Po **OK** navrhne program smy ku, která stoprocentn pokryje tepelné ztráty a ponechává volnou plochu Sv = 0,8 m<sup>2</sup>.

V tabulce **Místnosti** p ejdeme na místnost 103. Program v místnosti založil t leso. P ívody 2p a 2z mají celkovou délku 22 m a p i rozte i 200 mm obsadí plochu 4,4 m<sup>2</sup>. V dialogovém okn otev eném povelem **Nové smy ky** odsouhlasíme po et 1, zadáme plochu 4,4 m<sup>2</sup> a rozte 200 mm. Po **OK** navrhne program smy ku, která ponechává pot ebnou volnou plochu a pokryje tepelné ztráty na 90 %. Chyb jící výkon 128 W dodáme t lesem. V ádku seznamu t les upravíme hodnotu požadovaného výkonu  $Q_{Tp}$  t lesa na 128 W a stiskneme tla ítko **Katalog**. Zvolíme zna ku Korado, Model Radik VK a výšku 600 mm. Specifikaci vyhledaného t lesa odsouhlasíme klávesou **Enter**. Parametry t lesa jsou nyní zapsány v tabulce na kart . **T lesa**.

P ejdeme na místnost 104. Program založil dv t lesa. Odhadneme celkovou délku p ívod ke smy kám 101-01S a 103-01S na 24 m. P ívody zaberou plochu 4,8 m<sup>2</sup>. Smy ku navrhneme stejným zp sobem. Chyb jící výkon dodáme dv ma t lesy. Jejich požadovaný výkon upravíme na polovinu chyb jícího výkonu, tj. 429 W, stiskneme tla ítko **Katalog** a vybrané t leso akceptujeme dvojím stisknutím klávesy **Enter**.

Obsah karty T lesa vypadá nyní takto:

Obr. 5 Obsah karty T lesa

## 4.2 P ívody ke smy kám

Rozte p ívod zvolíme stejnou jako rozte smy ek, tj. 200 mm a navrhneme je tak, aby topily. Tím sice v místnostech vzroste instalovaný výkon, ale to nebude vzhledem k tomu, že jsme neuvažovali zastav ní podlahových ploch na závadu. Protože máme ve všech místnostech rezervovanou plochu pro p ívody, je jedno, kterým p ívodem za neme.

P ívody smy ky 101-01S:

Na kart **Návrh smy ek** vybereme místnost 101, v tabulce **Smy ky** otev eme kliknutím na rozbalovacím tla ítku položky **Lpu** okno **P ívody ke smy ce .:101-01s**. Protože jsou úseky p ívodu v soub hu, zaškrtneme polí ko **Duplikace**. Pak sta í po odeslání povelu **Nový** zadávat

íslo místnosti, délku, rozte a sou et místních odpor jen v horní ásti okna. Místnost 102 je vytáp ná jen p ívody, jejich délku necháme ur it programem tím, že zaškrtneme polí ko **Po ítat** 

Lu ze Spr.

Obr. 6 Úseky p ívodu smy ky 101-01S

Obr. 7 Úseky p ívodu smy ky 103-01S

# 5 Volba rozd lova e

Na kart **Rozd lova e** otev eme povelem **Nový** okno **Rozd lova** a zadáme íslo 1 a popis, nap . P ízemí. V ceníku komponent vybereme typ rozd lova e a typ sk ín , nap . sk í do zdi 800X450. Zvolíme první regula ní prvek. Jeho **kv** zahrnuje kv rozd lova e i sb ra e. Proto jsou vstupní pole pro druhý regula ní prvek nedostupná.

P i zm n typu rozd lova e vložíme tla ítkem Vložit do vývod regula ní prvky do jednotlivých vývod .

V tabulce **Seznam rozd lova** lze nastavit maximáln p ípustnou tlakovou ztrátu **Dp1max** na regula ním prvku rozd lova e. P i výb ru rozd lova e z katalogu se nabízí hodnota 10 000 Pa. Hodnotu je nutno zvýšit na 12 034 Pa, jinak nelze vyregulovat okruh t lesa 103-01.

# 6 P ipojování vývod

Spot ebi e p ipojujeme na vývody nejlépe v po adí ísel vývod . Zadáváme íslo spot ebi e, typ a DN trubky a sou et sou initel místních odpor p ívodu. U t les ješt délku LA p ívodu.

Obr. 8 P ipojení spot ebi na vývody rozd lova e

# 7 Regulace

Karta **Regulace** je jen na prohlížení. Tu ný ádek pat í referen nímu ventilu.

Obr. 9 Stav regulace

ervená ísla upozor ují na to, že p i zadané maximáln p ípustné tlakové ztrát **Dp1max** nelze okruh vyregulovat. Tlakovou ztrátu zvýšíme na kart **Rozd lova** na 12 034 Pa. Obr. 9 ukazuje stav, který lze považovat za kone ný v p ípad , kdy jsou na rozd lova p ipojena t lesa bez ventilové vložky.

Protože jsme použili t lesa **Radik VK** s ventilovou vložkou, je t eba na kart **Regulace** ventilové vložky zadat. Jsou p ipravené na kart **Ventily**.

Na kart **Regulace** otev eme povelem **Regulace spot ebi e** z místní nabídky seznamu vývod okno **Regulace spot ebi e**. Rozbalíme výb rový seznam 3. regula ního prvku a vybereme položku **Korado**. Nabízené nastavení **Np = 6**, tj. pln otev eno ponecháme.

Obr. 10 okno Regulace spot ebi e

P i popsaném postupu je regulace okruhu t les provedena reg. prvky na rozd lova i. Pokud bychom cht li p edepsat nastavení na rozd lova i a nechat program dopo ítat nastavení ventil na t lesech museli bychom v okn **Regulace spot ebi e** zadat do vstupního pole **1.RP** zadat ventilovou vložku, do vstupního pole pro **3.RP** zadat regula ní prvek rozd lova e a p edepsat nastavení.

# 8 Kontrola umíst ní spot ebi a p ívod

Na kart **P ehled** zkontrolujme umíst ní spot ebi a p ívod v jednotlivých místnostech a p ipojení

Obr. 11 P ehled umíst ní spot ebi a vývod v místnostech

okruh spot ebi na vývody rozd lova . Umíst ní spot ebi a p ívod do místností jakožto p ipojení okruh spot ebi na vývody rozd lova e odpovídá zadání.

Dvojklikem na ísle místnosti m žeme otev ít okno **P ívody ležící v místnosti íslo #**. Dvojklikem na ísle spot ebi e okno **P ívody ke spot ebi i íslo: #** a provést eventuální úpravy.

# 9 Tisk dokument

Prohlédneme si ješt dokument obsahující seznam výrobk . Povelem **HN/Soubor/Náhled**. otev eme dialogové okno **Výb r dokument pro tisk**, zaškrtneme v n m polí ko **Seznam výrobk** a stiskneme tla ítko **OK**. Zobrazí se následující dokument:

Obr. 12 Ukázka náhledu na dokument Seznam výrobk

Napsáno v editoru Word 2000